# **New Connection Portal User Manual**

#### (For consumers and CSC)

**Introduction-** The portal for applying new electricity connection is available on UPPCL website. Though this portal an applicant can apply for new connection as well as track her application knowing at which stage the application is pending. The portal facilitates with all the facility e.g. for the online processing fee payment, application fee payment, dates selection for site inspection and meter installation etc so that applicant can ultimately process all the steps in online mode from filling the application form till release of connection. At all major steps of application, the applicant shall be intimated through SMS/email id provided by her.

## Contents

| Process: Application Form Submission              | 2  |
|---------------------------------------------------|----|
| Process: Estimate Payment                         | 6  |
| Process: Work Completion Intimation               | 8  |
| Process: Review of applicant relevant information | 10 |

### Process: Application Form Submission

Step1: Kindly browse through the UPPCL website <u>http://upenergy.in/uppcl</u> and click on below highlighted URL ("Apply New Connection" in Consumer Corner)

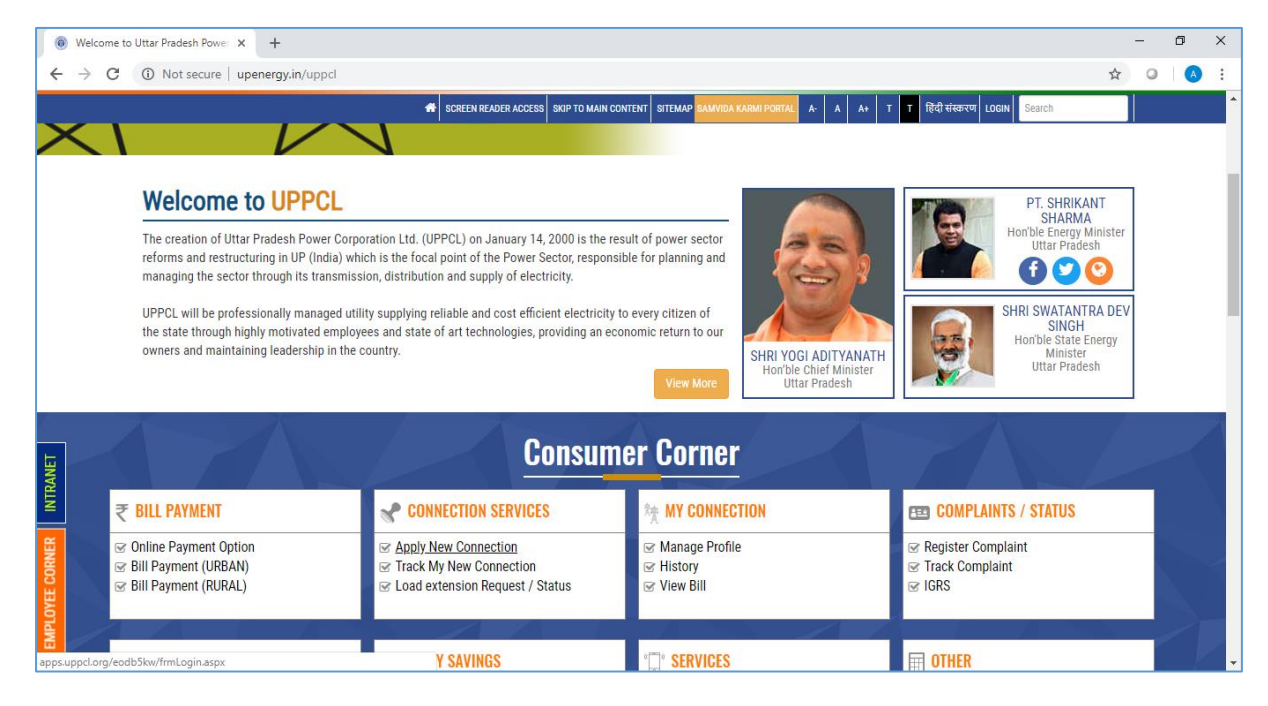

Step 2: On the following screen kindly "New Registration" button to register to this portal.

| Welcome to Uttar Pradesh Power × D Uttar Pradesh Power Corporation ×                      | +                                       |   | - | ٥ | × |
|-------------------------------------------------------------------------------------------|-----------------------------------------|---|---|---|---|
| $\leftarrow \rightarrow \mathbf{C}$ (i) Not secure   apps.uppcl.org/eodb5kw/frmLogin.aspx |                                         | ☆ | 0 |   | : |
|                                                                                           |                                         |   |   |   |   |
|                                                                                           | Uttar Pradesh Power Corporation Limited |   |   |   |   |
|                                                                                           | Application For New                     |   |   |   |   |
|                                                                                           | Connection                              |   |   |   |   |
|                                                                                           | LOGIN                                   |   |   |   |   |
|                                                                                           | kogin ID                                |   |   |   |   |
|                                                                                           | Password                                |   |   |   |   |
|                                                                                           |                                         |   |   |   |   |
|                                                                                           | Captcha                                 |   |   |   |   |
|                                                                                           | Login                                   |   |   |   |   |
|                                                                                           | New Registration                        |   |   |   |   |
|                                                                                           | Forgot Password ?                       |   |   |   |   |
| apps.uppcl.org/eodb5kw/frmUserRegistration.aspx                                           |                                         |   |   |   |   |

Step 3: Kindly fill the required details and register. Subsequent to this user id along with system generated password will be sent to the registered email id and mobile number for logging.

| Application For New              | 🛞 Uttar Pradesh Power Corporation Limited |                                                                                                    | 🖨 Home  |
|----------------------------------|-------------------------------------------|----------------------------------------------------------------------------------------------------|---------|
| Registration For New             | Connection                                |                                                                                                    | - É     |
| Name :                           | Enter your first name                     | CO<br>Vitar Facilitato Deserva e encore                                                                                                    | SHERE A |
| Date of Birth :                  | Enter your date of birth                  | Ease Of Business                                                                                                    |         |
| Email ID :                       | Enter your email id                       | Ormiger C                                                                                                    |         |
| Mobile No.(10 Digit) :           | Enter your mobile number                  | Premission and Party in the Party in the Par |         |
|                                  | MEVEGE 💠                                  | Andrein is loss transformation<br>Fragel Passage                                                                                                    |         |
| Captcha Text :                   | Captcha                                   | Nation Pay                                                                                                    |         |
|                                  | Register Back To Login                    |                                                                                                    |         |
|                                  |                                           |                                                                                                    |         |
|                                  |                                           | PAULTINE CONTRACTOR                                                                                                    | -       |
| Copyright © UP Power Corporation | on Limited. All rights reserved.          |                                                                                                    |         |
|                                  |                                           |                                                                                                    |         |

Step 4: After login kindly fill the required information along with photograph for applying for new connection.

| Application For New Conne                         | ction 😑 🛞 Uttar Pradesh Powe | r Corporation Limited       | Change Password De Logout                      |
|---------------------------------------------------|------------------------------|-----------------------------|------------------------------------------------|
| TestCSC                                           | New Connection Form          |                             | > 🍪 Dashboard > Applicant Form                 |
| <ul><li>♂ Edit Profile</li><li>➡ Logout</li></ul> | Step-1 Step-2 Step-3 Step-4  | Step-5 Step-6 Step-7 Step-8 |                                                |
| 🍘 Dashboard                                       | Step-1 : Application Form    |                             |                                                |
|                                                   | Purpose of Supply*           | Required Load KW*           |                                                |
|                                                   | Select •                     | Division*                   |                                                |
|                                                   | Applicant's Name*            | Name of Father/Husband*     | Only JPGJJEG file upto size 100KB are allowed. |
|                                                   | Occupation                   | Mother's Name*              | _                                              |
|                                                   | Communication address        |                             |                                                |
|                                                   | House Number*                | Building/Colony*            | Aroa*                                          |

Step 5: Kindly upload the requested documents and submit the application form.

| Select-  Upload Doc Evidence File Not Uploaded Only JPG/JPCG/POF file upto size JHB are allowed.  2.)]D Proof:* Select-  Solution Solution So | <ol> <li>Documentary evidence in support of lawful occupation of the premises.</li> <li>Licensee shall be enclosed : *</li> </ol> | if the applicant is not the owner of the premises, indemnity bond as specified |
|----------------------------------------------------------------------------------------------------|----------------------------------------------------------------------------------------------------|--------------------------------------------------------------------------------|
| Only JPG/JPEG/PDF file upto size 1MB are allowed.         2.)ID Proof: *       Upload Documents       File Not Uploaded        Select-       •       Only JPG/JPEG/PDF file upto size 1MB are allowed.         3.) Work Completion Certificate and Test Report (B & L form) :       Upload B & L form       File Not Uploaded         Only JPG/JPEG/PDF file upto size 1MB are allowed.       Only JPG/JPEG/PDF file upto size 1MB are allowed.       File Not Uploaded                                                                                                    | Select 🔻                                                                                                    | Upload Doc Evidence File Not Uploaded                                          |
| 2.) ID Proof:*       Upload Documents       File Not Uploaded        Select-       •       Only JPG/JPEGPOF file upto size 1MB are allowed.         3.) Work Completion Certificate and Test Report (B & L form):       Upload B & L Form       File Not Uploaded         Only JPG/JPEGPOF file upto size 1MB are allowed.       Only JPG/JPEGPOF file upto size 1MB are allowed.       Only JPG/JPEGPOF file upto size 1MB are allowed.                                                                                                    |                                                                                                    | Only JPG/JPEG/PDF file upto size 1MB are allowed.                              |
| Only JPG/JPEG/PDF file upto size 1M8 are allowed.         3.) Work Completion Certificate and Test Report (B & L form):       Upload B & L Form         File Not Uploaded         Only JPG/JPEG/PDF file upto size 1M8 are allowed.                                                                                                    | 2.)ID Proof: *<br>Select                                                                                                    | Upload Documents File Not Uploaded                                             |
| 3.) Work Completion Certificate and Test Report (B & L form): Upload B & L Form File Not Uploaded Only JPG/JPEC/PDF file uplo size 1MB are allowed.                                                                                                    |                                                                                                    | Only JPG/JPEG/PDF file upto size 1MB are allowed.                              |
| Only JPG/JPEG/PDF file upto size 1MB are allowed.                                                                                                    | 3.) Work Completion Certificate and Test Report (B & L form) :                                                                    | Upload B & L Form File Not Uploaded                                            |
|                                                                                                    |                                                                                                    | Only JPG/JPEG/PDF file upto size 1MB are allowed.                              |
|                                                                                                    | Submit Reset                                                                                                    |                                                                                |
| Submit Reset                                                                                                    |                                                                                                    |                                                                                |

Step 6: Upon successful application form submission you will be prompted with below screen. Kindly press "Click Here" button to proceed with appoint scheduling and processing fee payment, after which your application will be submitted.

| Application For New Conner                           | = 🛞 Uttar Pradesh Power Corporation Limited                                                                                                    | Change Password CLogout |
|------------------------------------------------------|----------------------------------------------------------------------------------------------------|-------------------------|
| TestCSC                                              | Confirmation Message                                                                                                    | 🏟 Dashboard > Success   |
| <ul> <li>✔ Edit Profile</li> <li>➡ Logout</li> </ul> | Step-1         Step-2         Step-3         Step-4         Step-5         Step-6         Step-7         Step-8                                                                                                    |                         |
| n Dashboard                                          | Application Form Submitted successfully<br>Dear Applicant Name, your Application Form has been Submitted successfully,<br>Your Application Number is 1006201662.<br>Please Click on below button to pay your Processing Fee of Amount 100.00,<br>Next Step. |                         |
|                                                      |                                                                                                    |                         |
|                                                      |                                                                                                    |                         |

Step 7: Here three suitable appointment dates have to be provided by applicant among the seven dates provided for site visit by DISCOM official subsequent to which payment of processing has to be done through "Proceed To Pay" button.

| Application For New Connec                            | = 🛞 Uttar Pradesh Power Corporation Limited                                                                                             | Change Password Cologout       |
|-------------------------------------------------------|----------------------------------------------------------------------------------------------------|--------------------------------|
| TestCSC                                               | New Connection Form                                                                                                    | Dashboard > Pay Processing Fee |
| <ul> <li>✔ Edit Profile</li> <li>(♣ Logout</li> </ul> | Step-1         Step-2         Step-3         Step-4         Step-5         Step-6         Step-7         Step-8                         |                                |
| 🍘 Dashboard                                           | Step-2 : Site Inspection Appointment and Processing Fee Payment                                                                         |                                |
|                                                       | Applicant's Name : Applicant Name         Application Number : 1006201662         Processing Fees Amore                                 | unt (Rs.) : 100.00             |
|                                                       | Choose Any Three Tentative Date For Inspection of Feasibility of Site.                                                                  |                                |
|                                                       | 31/12/2018       01/01/2019       02/01/2019       03/01/2019       04/01/2019       05/01/2019       07/01/2019         Proceed To Pay |                                |
|                                                       | ← Previous Acti<br>Go to                                                                                                    | vate Windows                   |

Step 8: After making payment of processing fees following screen will appear. Kindly press "Proceed to Next" button to finally submit the application.

| Application For New Connec                                                                                                    | ction = 🛞 Uttar Pradesh P                            | ower Corporation Limited                 | Change Password 🗣 Logout                                 |
|----------------------------------------------------------------------------------------------------|------------------------------------------------------|------------------------------------------|----------------------------------------------------------|
| TestCSC                                                                                                    | New Connection Form                                  |                                          | 🍓 Dashboard > Pay Processing Fee                         |
| ☑ Edit Profile Image: Comparison of the second second | Step-1 Step-2 Step-3 S                               | itep-4 Step-5 Step-6 Step-7              | Step-8                                                   |
| 🍘 Dashboard                                                                                                    | Step-2 : Site Inspection Appoi                       | ntment and Processing Fee Paymo          | ent                                                      |
|                                                                                                    | Applicant's Name : Applicant Name                    | Application Number : 1006201662          | Processing Fees Amount (Rs.) : 100.00                    |
|                                                                                                    | Payment Details                                      |                                          |                                                          |
|                                                                                                    | Payment Status : Success Transaction Date 28/12/2018 | Challan No. J51000117<br>Proceed To Next | Transaction Id 123123213                                 |
|                                                                                                    | ← Previous                                           |                                          | Activate Windows<br>Go to Settings to activate (ViNetws) |

Step 9: Subsequent to step 8 following screen will appear.

| Application For New Connec | ion ≡ 🛞 Uttar Pradesh Power Corporation Limited                                                  | Change Password             | €Logout        |
|----------------------------|--------------------------------------------------------------------------------------------------|-----------------------------|----------------|
| TestCSC                    | New Connection Form                                                                              | Dashboard > Connection Feas | ibility Status |
| Ø Edit Profile<br>➡ Logout | Step-1         Step-3         Step-4         Step-5         Step-6         Step-7         Step-8 |                             |                |
| 🍘 Dashboard                | Step-3 : Connection Feasibility Status                                                           |                             |                |
|                            | Your Request is under process. Kindly wait for 3 days for the reply of concerned Division        |                             |                |
|                            | ← Previous                                                                                       | N                           | ext→           |
|                            |                                                                                                  |                             |                |
|                            |                                                                                                  |                             |                |
|                            |                                                                                                  |                             |                |

Step 10: When the date is finalized by department for site inspection, it shall be reflected in the portal as well as to the applicant mobile number through SMS.

#### **Process: Estimate Payment**

Step 1: Once intimation of estimate preparation is received kindly login to the new connection portal. Following screen will appear. Kindly press "Proceed To Next" button.

| Application For New Conne                            | tion ≡ 🛞 Uttar Pradesh Powe         | r Corporation Limited       | Change Password De Logout                   |
|------------------------------------------------------|-------------------------------------|-----------------------------|---------------------------------------------|
| TestCSC                                              | New Connection Form                 |                             | 🍘 Dashboard 🗇 Connection Feasibility Status |
| <ul> <li>✔ Edit Profile</li> <li>➡ Logout</li> </ul> | Step-1 Step-2 Step-3 Step-4         | Step-5 Step-6 Step-7 Step-4 |                                             |
| 都 Dashboard                                          | Step-3 : Connection Feasibility Sta | tus                         |                                             |
|                                                      | Feasibility Status : OK             | Remarks : Done              |                                             |
|                                                      | Feeder Type : Existing Feeder       | Connection Area : RAPDRP    | Area Type : URBAN                           |
|                                                      | Supply Through : 0.400 KV Feeder    | Feasibility Report : View   | Total Charges (Rs.) : 10000.00              |
|                                                      | Proceed To Next                     |                             |                                             |
|                                                      | ← Previous                          |                             | Go to Settings to activate Windows          |

Step 2: Here estimate particulars will be displayed. Accordingly kindly proceed with "Proceed to Pay" button.

| Application For New Conner                           | tion = 🛞 Uttar Pradesh Power         | Corporation Limited                   | Change Password Decout                                  |
|------------------------------------------------------|--------------------------------------|---------------------------------------|---------------------------------------------------------|
| TestCSC                                              | New Connection Form                  |                                       | 🏶 Dashboard > Head Wise Estimaed Cost                   |
| <ul> <li>✔ Edit Profile</li> <li>G Logout</li> </ul> | Step-1 Step-2 Step-3 Step-4          | Step-5 Step-6 Step-7 Step-8           |                                                         |
| 🍪 Dashboard                                          | Step-4 : Head Wise Estimated Cost    |                                       |                                                         |
|                                                      | Feeder Type : Existing Feeder        | Connection Type : RAPDRP              | Area Type : URBAN                                       |
|                                                      | Independent Feeder : 0.400 KV Feeder | Security Deposite Amount (Rs.) : 6600 | Other Amount (Rs.) : 3400                               |
|                                                      | Estimate Cost (Rs.) : 10000.00       | Total Charges (Rs.) : 10000.00        |                                                         |
|                                                      | Proceed to Pay                       |                                       |                                                         |
|                                                      | ← Previous                           |                                       | Next→                                                   |
|                                                      |                                      |                                       | Activate Windows<br>Go to Settings to activate Windows. |

Step 3: In case payment is made through cheque/DD/ (any other offline channel) then following screen will appear. In the case concerned DISCOM division will first confirm the receipt of payment. Kindly check after 1 or 2 working days for the payment receipt confirmation.

| Application For New Conne                            | = 🛞 Uttar Pradesh Power Corporation Limited                                                                     | Change Password De Logout                              |
|------------------------------------------------------|----------------------------------------------------------------------------------------------------|--------------------------------------------------------|
| TestCSC                                              | New Connection Form                                                                                             | Dashboard > Pay Estimated Cost                         |
| <ul> <li>✔ Edit Profile</li> <li>➡ Logout</li> </ul> | Step-1         Step-2         Step-3         Step-4         Step-5         Step-6         Step-7         Step-8 |                                                        |
| 🍘 Dashboard                                          | Step-5 : Pay Estimated Cost                                                                                     |                                                        |
|                                                      | Application Number : 1006201662 Payable Amount (Rs.) : 10000.00                                                 |                                                        |
|                                                      | Payment Detail filled and verification pending from Division. Work Completion pending .                         |                                                        |
|                                                      | Payment Details                                                                                                 |                                                        |
|                                                      | DD No. : 12345 DD Date : 12/28/2018<br>DD document : view                                                       | Bank Detail : ICICI                                    |
|                                                      | - Previous                                                                                                    | Activate Windows<br>Go to Settings to activate Windows |

Step 4: Following screen will appear upon successful receipt of payment, either online or offline. Kindly press "Proceed to Next Step" to proceed to the next stage.

| Application For New Conne                 | etion = 🛞 Uttar Pradesh Power Corporation Limited                                                                                                    | Change Password                         | €+Logout     |
|-------------------------------------------|----------------------------------------------------------------------------------------------------|-----------------------------------------|--------------|
| TestCSC                                   | New Connection Form                                                                                                    | 🍘 Dashboard > Pay Es                    | timated Cost |
| ☞ Edit Profile<br>☞ Logout<br>෯ Dashboard | Step-1     Step-2     Step-3     Step-4     Step-5     Step-6     Step-7     Step-8       Step-5 : Pay Estimated Cost                                                                                                    |                                         |              |
|                                           | Application Number : 1006201662     Payable Amount (Rs.) : 10000.00       Payment Details                                                                                                    |                                         |              |
|                                           | Challan No. : J51000118 Transaction Id : 12345 Transaction Date : 28,<br>Payment Status : Success                                                                                                    | /12/2018                                |              |
|                                           | Now you may proceed for completion of your work and get the work completion status report from the Electrical Inspector of the Division.<br>If you have already completed your work and receive work completion report, then please proceed to fill work completion details in Next Step.<br>Proceed To Next Step<br>Go to Step | ate Windows<br>Settings to activate Win | dows.        |

#### **Process: Work Completion Intimation**

Step 1: Subsequent to estimate payment following screen will appear for intimating DISCOM about readiness of meter installation site.

| Application For New Conne  | = 🛞 Uttar Pradesh Power Corporation Limited                                                                                                    | Change Password De Logout                               |
|----------------------------|----------------------------------------------------------------------------------------------------|---------------------------------------------------------|
| TestCSC                    | New Connection Form                                                                                                    | Dashboard > Work Completion Certificate                 |
| ☑ Edit Profile<br>☞ Logout | Step-1     Step-2     Step-3     Step-4     Step-5     Step-6     Step-7     Step-8                                                                |                                                         |
| Dashboard                  | Step-6 : Work Completion Details and Meter Installation date appointment Site is ready for meter installation. <ul> <li>Yes</li> <li>No</li> </ul> |                                                         |
|                            | ← Previous                                                                                                    | Activate Windows<br>Go to Settings to activate Windows. |

Step 2: Once the site is marked ready for meter installation, suitable appointment dates have to be provided for meter installation as per applicant's convenience.

| Application For New Conner | ction =                                                           | Uttar Prac          | desh Pov         | ver Corpo  | ration Lin         | nited      |                   |            | <b></b> <u></u> <b>C</b> hange  | Password             | €Logout        |
|----------------------------|-------------------------------------------------------------------|---------------------|------------------|------------|--------------------|------------|-------------------|------------|---------------------------------|----------------------|----------------|
| TestCSC                    | New Connect                                                       | ion Form            |                  |            |                    |            |                   |            | 🍘 Dashboard >                   | Work Completio       | on Certificate |
| G Edit Profile<br>G Logout | Step-1 St                                                         | ep-2 Step-          | 3 Step-          | 4 Step-5   | Step-6             | Step-7     | Step-8            |            |                                 |                      |                |
|                            | Step-6 : Wor<br>Site is ready for<br>© Yes © No<br>Upload Relevan | K Completi          | on Detail:       | S and Mete | er Installati      | On date ap |                   | t          |                                 |                      |                |
|                            | Choose Any Thr                                                    | ee Tentative Date I | For Meter Instal | llation.   | e 1MB are allowed. |            |                   |            |                                 |                      |                |
|                            | 03/01/2019                                                        | 04/01/2019          | 05/01/2019       | 07/01/2019 | 08/01/2019         | 09/01/2019 | <b>10/01/2019</b> | 11/01/2019 | 12/01/2019                      | <b>14/01/20</b>      | 019            |
|                            | 15/01/2019                                                        | <b>16/01/2019</b>   | 17/01/2019       | 18/01/2019 | 19/01/2019         |            |                   |            |                                 |                      |                |
|                            | Submit                                                            |                     |                  |            |                    |            |                   | Ac<br>Go   | tivate Winc<br>to Settings to a | lows<br>activate Win | idows.         |

Step 3: Once appointment dates are submitted following screen will appear. Here kindly press "Click Here" button to proceed.

| Application For New Conne | = 🛞 Uttar Pradesh Power Corporation Limited                                                                                                    | Change Password | Logout  |
|---------------------------|----------------------------------------------------------------------------------------------------|-----------------|---------|
| TestCSC                   | Confirmation Message                                                                                                    | 🍘 Dashboard >   | Success |
| 🕼 Edit Profile            | Step-1         Step-3         Step-4         Step-5         Step-6         Step-7         Step-8                                                                                                    |                 |         |
| 🖶 Logout                  |                                                                                                    |                 |         |
|                           | Work Completion Details Saved successfully<br>Dear Applicant Name, You have successfully submitted work completion details, Now you may contact to<br>the division for your Metering and Connection Work.<br>Please Click on below button to proceed,<br>Next Step. |                 |         |
|                           | Activa<br>Go to Se                                                                                                    |                 |         |

# Process: Review of applicant relevant information

Step 1: After the meter instalment in the premises, kindly review the installed meter particulars and confirm by pressing "Proceed To Next" button.

| UPPCL :Applicant          | × 🗅 UPPCL:Applicant 🛛 🗙 🛞 Welcon                  | me to Uttar Pradesh Power 🗙   🕂            | - Ø X                                                   |
|---------------------------|---------------------------------------------------|--------------------------------------------|---------------------------------------------------------|
| ← → C ③ Not secure        | demo.otpl.in/uppcleodb5kw/Applicant/frmMeteringAu | ndConnReleaseStatus.aspx?apid=qjghTl0q+0o= | ☆ @   🔕 :                                               |
| Application For New Conne | ection = 🛞 Uttar Pradesh Pe                       | ower Corporation Limited                   | Change Password De Logout                               |
| TestCSC                   | New Connection Form                               |                                            | Dashboard >> Metering and Connection Release            |
| 🕼 Edit Profile            | Step-1 Step-2 Step-3 S                            | step-4 Step-5 Step-6 Step-7 Step-8         |                                                         |
| 🕒 Logout                  |                                                   |                                            |                                                         |
| 🍘 Dashboard               | Step-7 : Metering & Connection                    | n Status                                   |                                                         |
|                           | Meter Number : 2                                  | Meter Type : Single Phase Met              | er (Electro Mechanical)                                 |
|                           | Meter Phase : Single Phase                        |                                            |                                                         |
|                           | Proceed To Next                                   |                                            |                                                         |
|                           |                                                   |                                            |                                                         |
|                           | - Previous                                        |                                            | Next                                                    |
|                           |                                                   |                                            | Activate Windows<br>Go to Settings to activate Windows. |

Step 2: Kindly review the other connection related details and confirm by pressing "Confirm" button.

| · · · · · · · · · · · · · · · · · · · | ine 1. demonstration abbeneous sent obbindant in | inesini reesini waapix |                       |                | н        |
|---------------------------------------|--------------------------------------------------|------------------------|-----------------------|----------------|----------|
| TestCSC                               | New Connection Form                              |                        |                       |                | 🍰 Dashbo |
| Edit Profile<br>Logout                | Step-1 Step-2 Step                               | o-3 > Step-4 > Ste     | ep-5 Step-6 Step-7    | Step-8         |          |
| Dashboard                             | Applicant Details                                |                        |                       |                |          |
|                                       | Applicant's Name                                 | : Applicant Name       | District              | : Lucknow/Lesa |          |
|                                       | Division                                         | : Alambagh             | Father/Husband Name   | : Father Name  | 6        |
|                                       | Occupation                                       | : Occupation           | Communication Address | : 1,11         | 2        |
|                                       | Communication Phone Number                       | : 9999999999           | Connection Address    | : 1,11         |          |
|                                       | Connection Phone Number                          | : 9999999999           | Permanent Address     | : 1,11         |          |
|                                       | Permanent Phone Number                           | : 9999999999           | Plot Size (Sq.Feet)   | : 2400.00      |          |
|                                       | Covered Area (Sq.Feet)                           | : 2000.00              | Required Load KVA     | : 5            |          |
|                                       | Purpose of Supply                                | : Domestic             |                       |                |          |
|                                       |                                                  |                        |                       |                |          |

| Meter Lab No          | : 2            |                     | Meter Type<br>Mechanical)                           | : Single Phase Meter  | r (Electro       |
|-----------------------|----------------|---------------------|-----------------------------------------------------|-----------------------|------------------|
| Meter Phase           | : Single Phase |                     | Badge Number                                        | : 2                   |                  |
| Meter Status          | : Active       |                     | Rating of Meter                                     | : 10-40A              |                  |
| Stock Location        | : 4            |                     | Full Scale value of Registers                       | : 1                   |                  |
| Meter ID              | 1              |                     | Meter Configuration Type<br>with KW Recorded Demand | : Simple Electric KW  | H Configuration- |
| Digits Left           | : 1            |                     | Post TFR Data - Pole Number                         | : 1                   |                  |
| Meter Seal Number : 1 |                | Box Seal Number : 1 |                                                     | CTPT Chamber Seal : 1 |                  |
| Meter Seal Number     | Meter Seal     | Box Seal Number     | Box Seal                                            | Chamber Number        | Chamber          |
| 1 Meter Seal No.1     | 1              | Box Seal No.1       | 1                                                   | Chamber No. 1         | 1                |
|                       |                |                     |                                                     |                       |                  |
|                       |                |                     |                                                     |                       |                  |
|                       |                |                     |                                                     |                       |                  |
|                       |                |                     |                                                     |                       |                  |

After the overall processing of application, applicant shall be intimated with Account id through SMS as well as in the portal.